# ФУНКЦИОНАЛЬНАЯ ВОЗМОЖНОСТЬ "Выгрузка документа "Отражение зарплаты в бухгалтерском учете""

# Функциональное назначение:

# Инструкция:

Интеграция с АИС «ИМЦ: Комплексная автоматизация бюджетного учреждения» (модуль «Бухгалтерский учет» версия 1.0)

Перед тем как создавать документ Отражение зарплаты в бухучете, нужно **проверить** настройки отражения зарплаты в учете бюджетного учреждения.

| ≣ | Главное 🔒                            | Кадры        |       | Зарплата          | -                                                             | Выплаты              | %      | Налоги и взнос | ы 🗊                                                                         | Отчетность, справки  | ¥ | Настройка | 🌣 Ад |
|---|--------------------------------------|--------------|-------|-------------------|---------------------------------------------------------------|----------------------|--------|----------------|-----------------------------------------------------------------------------|----------------------|---|-----------|------|
|   |                                      |              |       |                   |                                                               |                      |        |                |                                                                             |                      |   |           |      |
|   | Особенности го                       | осударстве   | нного | учреждения        | A                                                             | Справоч              | ники   |                |                                                                             | Создать              |   |           |      |
|   | Расчет зарпла                        | гы           |       |                   |                                                               | Контра               | генты  |                |                                                                             | Добавить организацию |   |           |      |
|   | Кадровый учет                        |              |       |                   |                                                               | Работо               | дателі | И              |                                                                             |                      |   |           |      |
|   | Отчет по настройкам<br>Начисления    |              |       |                   | Статьи расходов<br>Статьи финансирования<br>Учебные заведения |                      |        |                | Сервис<br>Персональные настройки<br>Редактирование законодательных значений |                      |   |           |      |
|   |                                      |              |       |                   |                                                               |                      |        |                |                                                                             |                      |   |           |      |
|   | Удержания                            |              |       |                   | Банковские счета контрагентов                                 |                      |        |                |                                                                             |                      |   |           |      |
|   | Показатели расч                      | ета зарплати | Ы     |                   |                                                               |                      |        |                |                                                                             |                      |   |           |      |
|   | Виды авторских                       | договоров    |       |                   |                                                               | Классиф              | икато  | ры             |                                                                             |                      |   |           |      |
|   | Виды работ                           |              |       |                   |                                                               | Виды р               | абоче  | го времени     |                                                                             |                      |   |           |      |
|   | Шаблоны ввода                        | исходных да  | анных |                   |                                                               | Специальности (ОКСО) |        |                |                                                                             |                      |   |           |      |
|   | Способ отражения зарплаты в бухучете |              |       | Профессии рабочих |                                                               |                      |        |                |                                                                             |                      |   |           |      |
|   | Дополнительные                       | настройки    |       |                   |                                                               | Основа               | ания у | вольнения      |                                                                             |                      |   |           |      |
|   | <b>D</b> a                           |              |       | Виды д            | цокуме                                                        | ентов физических     | х лиц  |                |                                                                             |                      |   |           |      |
|   | Б                                    |              |       |                   |                                                               | Валюты               |        |                |                                                                             |                      |   |           |      |
|   | Реквизиты орган                      | изации       |       |                   |                                                               | Банки                |        |                |                                                                             |                      |   |           |      |
|   | Полразлепения                        |              |       |                   |                                                               |                      |        |                |                                                                             |                      |   |           |      |

# Рис 1

Выполнять настройку отражения в учете следует до расчёта заработной платы, так как документы по начислению и выплате зарплаты содержат в себе реквизиты статей финансирования и статей расходов. При этом настройка выполняется только для сумм начислений по заработной плате, так как для страховых взносов и удержаний суммы рассчитываются и отражаются автоматически исходя из настроек для сумм начисленной зарплаты, а также в разрезе фондов, видов взносов, назначения удержания.

Справочник «статьи финансирования» используется для описания источников расходуемых средств.

| Last<br>update:<br>2019/11/06 <sup>oka</sup> | bu:budgethrm:func:1dbfaab4_e166_4d3d_8dfa_cdb4f8a258ac http://wiki.parus-s.ru/doku.php?id=okabu:budgethrm:func:1dbfaab4_e166_4d3 | ld_8dfa_cdb4f8a258ac |
|----------------------------------------------|----------------------------------------------------------------------------------------------------|----------------------|
| 2019/11/06                                   |                                                                                                    |                      |
| 09.03                                        |                                                                                                    |                      |

| <ul> <li>пла ст. финасир.:</li></ul>                                                                                                    | ← -     | •      | ☆ C       | татьи финансирования                              |
|----------------------------------------------------------------------------------------------------|---------|--------|-----------|---------------------------------------------------|
| Создать группу         В           Код         Наименование           9         ОМС Корректировка 2           10         ОМС_доп (Тип свода 109)           11         ОМС_доп2 (Тип свода 109)           40         ОМС-дети/сироты           11         ОМС-дети/сироты           12         Паплиативная мед.пом (Тип свода 109)           12         Паплиативная мед.пом (Тип свода 109)           2         Паплиативная помощь АПП           2         Паплиативная помощь АПП           3         Патанатомия           3         Патанатомия           4         патанатомия           52         ПИЛОТ.ПРОЕКТ           43         Платные услуги           543         Платные услуги (АдамСКД)мед           543         Платные услуги (ФармСКД)мед           543         Платные услуги (ФармСКД)мед           544         Платные услуги (ФармСКД)мед           55         Платные услуги 26           56         Патные услуги Корректировка           55         Приносящая доход деятельность           56         Пратные услуги Корректировка           56         Приносящая доход деятельность           57         Приносящая доход деятельность <th>уппа ст</th> <th>г. фин</th> <th>насир.: 🗌</th> <th></th> | уппа ст | г. фин | насир.: 🗌 |                                                   |
| Код         Наименование           - 39         ОМС Корректировка 2           - 10         ОМС_доп (Тип свода 109)           - 11         ОМС_доп2 (Тип свода 109)           - 40         ОМС-дети/сироты           - 41         Оплата труда в рамках добровольного пожертвования           - 12         Паллиативная помощь АПП           - 13         Паганатомия           - 52         ПИЛОТ.ПРОЕКТ           - 14         Платные услуги           - 52         ПИЛОТ.ПРОЕКТ           - 14         Платные услуги           - 52         ПИЛОТ.ПРОЕКТ           - 14         Платные услуги           - 52         ПИЛОТ.ПРОЕКТ           - 14         Платные услуги           - 53         Платные услуги (Аптека)           - 15         Платные услуги (ФармСКД)мед           - 16         Платные услуги (ФармСКД)проч           - 44         Платные услуги 226           - 17         Платные услуги Корректировка           - 25         Приносящая доход деятельность           - 18         Ф М П           - 47         Ф М П корректировка           - 2         ФМП мат.помощь           - 1         ФМП премия           - 48                                                                                  | Создат  | гь     | Создат    | ъ группу                                          |
| <ul> <li>39 ОМС Корректировка 2</li> <li>10 ОМС_доп (Тип свода 109)</li> <li>11 ОМС_доп2 (Тип свода 109)</li> <li>40 ОМС-дети/сироты</li> <li>41 Оплата труда в рамках добровольного пожертвования</li> <li>12 Паплиативная мед.пом (Тип свода 109)</li> <li>2 Паллиативная помощь АПП</li> <li>4 патанатомия</li> <li>13 Патанатомия Бюджет</li> <li>52 ПИЛОТ.ПРОЕКТ</li> <li>14 Платные услуги</li> <li>50 Платные услуги / 2</li> <li>43 Платные услуги / 2</li> <li>43 Платные услуги (Алтека)</li> <li>15 Платные услуги (ФармСКД)мед</li> <li>16 Платные услуги 2</li> <li>44 Платные услуги 2</li> <li>45 Платные услуги 2</li> <li>46 Платные услуги хорректировка</li> <li>25 Приносящая доход деятельность</li> <li>18 Ф М П</li> <li>47 Ф М П корректировка</li> <li>2 ФМП мат.помощь</li> <li>48 Целевые средства 2012</li> </ul>                                                                                                    | Код     |        |           | Наименование                                      |
| <ul> <li>10 ОМС_доп (Тип свода 109)</li> <li>11 ОМС_доп2 (Тип свода 109)</li> <li>40 ОМС-дети/сироты</li> <li>41 Оплата труда в рамках добровольного пожертвования</li> <li>12 Паплиативная мед. пом (Тип свода 109)</li> <li>2 Паплиативная помощь АПП</li> <li>4 патанатомия</li> <li>13 Патанатомия</li> <li>52 ПИЛОТ.ПРОЕКТ</li> <li>52 ПИЛОТ.ПРОЕКТ</li> <li>54 Платные услуги / 2</li> <li>43 Ппатные услуги / 2</li> <li>43 Ппатные услуги (ФармСКД)мед</li> <li>15 Ппатные услуги (ФармСКД)мед</li> <li>16 Ппатные услуги 226</li> <li>17 Ппатные услуги 226</li> <li>17 Ппатные услуги хорректировка</li> <li>25 Приносящая доход деятельность</li> <li>18 Ф М П</li> <li>47 Ф М П корректировка</li> <li>2 ФМП мат.помощь</li> <li>48 Целевые средства 2012</li> </ul>                                                                                                    |         | -      | 39        | ОМС Корректировка 2                               |
| <ul> <li>11 ОМС_доп2 (Тип свода 109)</li> <li>40 ОМС-дети/сироты</li> <li>41 Оплата труда в рамках добровольного пожертвования</li> <li>12 Паллиативная мед.пом (Тип свода 109)</li> <li>2 Паллиативная помощь АГП</li> <li>4 патанатомия</li> <li>13 Патанатомия</li> <li>52 ПИЛОТ.ПРОЕКТ</li> <li>54 Платные услуги</li> <li>54 Платные услуги / 2</li> <li>43 Платные услуги (ДармСКД)мед</li> <li>15 Платные услуги (ФармСКД)проч</li> <li>44 Платные услуги 2</li> <li>17 Платные услуги (ФармСКД)проч</li> <li>44 Платные услуги 2</li> <li>45 Платные услуги Хорректировка</li> <li>25 Приносящая доход деятельность</li> <li>18 Ф М П</li> <li>47 Ф М П корректировка</li> <li>2 ФМП мат.помощь</li> <li>48 Целевые средства 2012</li> </ul>                                                                                                    |         | -      | 10        | ОМС_доп (Тип свода 109)                           |
| <ul> <li>40 ОМС-дети/сироты</li> <li>41 Оплата труда в рамках добровольного пожертвования</li> <li>12 Паллиативная мед.пом (Тип свода 109)</li> <li>2 Паллиативная помощь АПП</li> <li>4 патанатомия</li> <li>13 Патанатомия Бюджет</li> <li>52 ПИЛОТ.ПРОЕКТ</li> <li>52 ПИЛОТ.ПРОЕКТ</li> <li>64 Платные услуги</li> <li>74 Платные услуги / 2</li> <li>43 Платные услуги (ФармСКД)мед</li> <li>16 Платные услуги (ФармСКД)мед</li> <li>16 Платные услуги 26</li> <li>17 Платные услуги 226</li> <li>17 Платные услуги комп. за медосмотр</li> <li>46 Платные услуги Корректировка</li> <li>25 Приносящая доход деятельность</li> <li>18 Ф М П</li> <li>47 Ф М П корректировка</li> <li>2 МП пат.помощь</li> <li>48 Целевые средства 2012</li> </ul>                                                                                                    |         | -      | 11        | ОМС_доп2 (Тип свода 109)                          |
| <ul> <li>41 Оплата труда в рамках добровольного пожертвования</li> <li>12 Паллиативная мед.пом (Тип свода 109)</li> <li>2 Паллиативная помощь АЛП</li> <li>2 Паллиативная помощь АЛП</li> <li>4 патанатомия</li> <li>13 Патанатомия Бюджет</li> <li>52 ПИЛОТ.ПРОЕКТ</li> <li>54 Платные услуги</li> <li>54 Платные услуги /2</li> <li>43 Платные услуги /2</li> <li>43 Платные услуги (АрмСКД)мед</li> <li>16 Платные услуги (ФармСКД)мед</li> <li>16 Платные услуги 226</li> <li>17 Платные услуги Хоректировка</li> <li>25 Приносящая доход деятельность</li> <li>18 Ф М П</li> <li>47 Ф М П корректировка</li> <li>2 ФМП мат.помощь</li> <li>48 Целевые средства 2012</li> </ul>                                                                                                    |         | -      | 40        | ОМС-дети/сироты                                   |
| <ul> <li>12 Паллиативная мед.пом (Тип свода 109)</li> <li>2 Паллиативная помощь АПП</li> <li>4 патанатомия</li> <li>13 Патанатомия Бюджет</li> <li>52 ПИЛОТ.ПРОЕКТ</li> <li>52 ПИЛОТ.ПРОЕКТ</li> <li>14 Платные услуги /2</li> <li>43 Платные услуги /2</li> <li>43 Платные услуги (Алтека)</li> <li>15 Платные услуги (ФармСКД)мед</li> <li>16 Платные услуги 2</li> <li>44 Платные услуги 2</li> <li>17 Платные услуги 226</li> <li>17 Платные услуги Корректировка</li> <li>25 Приносящая доход деятельность</li> <li>18 Ф М П</li> <li>47 Ф М П корректировка</li> <li>2 ФМП мат.помощь</li> <li>48 Целевые средства 2012</li> </ul>                                                                                                    |         | -      | 41        | Оплата труда в рамках добровольного пожертвования |
| <ul> <li>2 Паллиативная помощь АПП</li> <li>4 патанатомия</li> <li>13 Патанатомия Бюджет</li> <li>52 ПИЛОТ.ПРОЕКТ</li> <li>52 ПИЛОТ.ПРОЕКТ</li> <li>14 Платные услуги</li> <li>503 Платные услуги /2</li> <li>43 Платные услуги /2</li> <li>43 Платные услуги (Алтека)</li> <li>15 Платные услуги (ФармСКД)мед</li> <li>16 Платные услуги (ФармСКД)проч</li> <li>44 Платные услуги 22</li> <li>45 Платные услуги 226</li> <li>17 Платные услуги Корректировка</li> <li>25 Приносящая доход деятельность</li> <li>18 Ф М П</li> <li>47 Ф М П корректировка</li> <li>2 ФМП мат.помощь</li> <li>48 Целевые средства 2012</li> </ul>                                                                                                    |         | -      | 12        | Паллиативная мед.пом (Тип свода 109)              |
| <ul> <li>4 патанатомия</li> <li>13 Патанатомия Бюджет</li> <li>52 ПИЛОТ.ПРОЕКТ</li> <li>52 ПИЛОТ.ПРОЕКТ</li> <li>14 Платные услуги</li> <li>БФ3 Платные услуги /2</li> <li>43 Платные услуги /2</li> <li>43 Платные услуги (Алтека)</li> <li>15 Платные услуги (ФармСКД)мед</li> <li>16 Платные услуги (ФармСКД)проч</li> <li>44 Платные услуги 2</li> <li>45 Платные услуги 226</li> <li>17 Платные услуги Корректировка</li> <li>25 Приносящая доход деятельность</li> <li>18 Ф М П</li> <li>47 Ф М П корректировка</li> <li>2 ФМП мат.помощь</li> <li>48 Целевые средства 2012</li> </ul>                                                                                                    |         | -      | 2         | Паллиативная помощь АПП                           |
| <ul> <li>13 Патанатомия Бюджет</li> <li>52 ПИЛОТ.ПРОЕКТ</li> <li>14 Платные услуги</li> <li>БФ3 Платные услуги / 2</li> <li>43 Платные услуги / 2</li> <li>43 Платные услуги (Аптека)</li> <li>15 Платные услуги (ФармСКД)мед</li> <li>16 Платные услуги (ФармСКД)проч</li> <li>44 Платные услуги 2</li> <li>45 Платные услуги 22</li> <li>45 Платные услуги 226</li> <li>17 Платные услуги Корректировка</li> <li>25 Приносящая доход деятельность</li> <li>18 Ф М П</li> <li>47 Ф М П корректировка</li> <li>2 ФМП мат.помощь</li> <li>48 Целевые средства 2012</li> </ul>                                                                                                    |         |        | 4         | патанатомия                                       |
| <ul> <li>52 ПИЛОТ.ПРОЕКТ</li> <li>14 Платные услуги</li> <li>БФЗ Платные услуги / 2</li> <li>43 Платные услуги / 2</li> <li>43 Платные услуги (Алтека)</li> <li>15 Платные услуги (ФармСКД)мед</li> <li>16 Платные услуги (ФармСКД)проч</li> <li>44 Платные услуги 2</li> <li>45 Платные услуги 226</li> <li>17 Платные услуги комп. за медосмотр</li> <li>46 Платные услуги Корректировка</li> <li>25 Приносящая доход деятельность</li> <li>18 Ф М П</li> <li>47 Ф М П корректировка</li> <li>2 ФМП мат.помощь</li> <li>48 Целевые средства 2012</li> </ul>                                                                                                    |         | -      | 13        | Патанатомия Бюджет                                |
| <ul> <li>14 Платные услуги</li> <li>БФЗ Платные услуги / 2</li> <li>43 Платные услуги (Алтека)</li> <li>15 Платные услуги (ФармСКД)мед</li> <li>16 Платные услуги (ФармСКД)проч</li> <li>44 Платные услуги 2</li> <li>44 Платные услуги 226</li> <li>17 Платные услуги хомп. за медосмотр</li> <li>46 Платные услуги Корректировка</li> <li>25 Приносящая доход деятельность</li> <li>18 Ф М П</li> <li>47 Ф М П корректировка</li> <li>2 40 ФМП мат.помощь</li> <li>48 Целевые средства 2012</li> </ul>                                                                                                    |         | -      | 52        | ПИЛОТ.ПРОЕКТ                                      |
| =         БФ3         Платные услуги / 2           =         43         Платные услуги (Аптека)           =         15         Платные услуги (ФармСКД)мед           =         16         Платные услуги (ФармСКД)проч           =         44         Платные услуги 2           =         45         Платные услуги 226           =         17         Платные услуги 226           =         17         Платные услуги комп. за медосмотр           =         46         Платные услуги Корректировка           =         25         Приносящая доход деятельность           =         18         Ф М П           =         47         Ф М П корректировка           =         2         ФМП мат.помощь           =         1         ФМП премия           =         48         Целевые средства 2012                                                                                                    |         | -      | 14        | Платные услуги                                    |
| <ul> <li>43 Платные услуги (Аптека)</li> <li>15 Платные услуги (ФармСКД)мед</li> <li>16 Платные услуги (ФармСКД)проч</li> <li>44 Платные услуги 2</li> <li>45 Платные услуги 226</li> <li>17 Платные услуги хомп. за медосмотр</li> <li>46 Платные услуги Корректировка</li> <li>25 Приносящая доход деятельность</li> <li>18 Ф М П</li> <li>47 Ф М П корректировка</li> <li>2 ФМП мат.помощь</li> <li>1 ФМП премия</li> <li>48 Целевые средства 2012</li> </ul>                                                                                                    |         | -      | БФ3       | Платные услуги / 2                                |
| <ul> <li>15 Платные услуги (ФармСКД)мед</li> <li>16 Платные услуги (ФармСКД)проч</li> <li>44 Платные услуги 2</li> <li>45 Платные услуги 226</li> <li>17 Платные услуги 226</li> <li>17 Платные услуги Комп. за медосмотр</li> <li>46 Платные услуги Корректировка</li> <li>25 Приносящая доход деятельность</li> <li>18 Ф М П</li> <li>47 Ф М П корректировка</li> <li>2 ФМП мат.помощь</li> <li>1 ФМП премия</li> <li>48 Целевые средства 2012</li> </ul>                                                                                                    |         | -      | 43        | Платные услуги (Аптека)                           |
| <ul> <li>16 Платные услуги (ФармСКД)проч</li> <li>44 Платные услуги 2</li> <li>45 Платные услуги 226</li> <li>17 Платные услуги комп. за медосмотр</li> <li>46 Платные услуги Корректировка</li> <li>25 Приносящая доход деятельность</li> <li>18 Ф М П</li> <li>47 Ф М П корректировка</li> <li>2 ФМП мат.помощь</li> <li>1 ФМП премия</li> <li>48 Целевые средства 2012</li> </ul>                                                                                                    |         | -      | 15        | Платные услуги (ФармСКД)мед                       |
| <ul> <li>44 Платные услуги 2</li> <li>45 Платные услуги 226</li> <li>17 Платные услуги 226</li> <li>17 Платные услуги комп. за медосмотр</li> <li>46 Платные услуги Корректировка</li> <li>25 Приносящая доход деятельность</li> <li>18 Ф М П</li> <li>47 Ф М П корректировка</li> <li>2 ФМП мат.помощь</li> <li>1 ФМП премия</li> <li>48 Целевые средства 2012</li> </ul>                                                                                                    |         | -      | 16        | Платные услуги (ФармСКД)проч                      |
| <ul> <li>45 Платные услуги 226</li> <li>17 Платные услуги комп. за медосмотр</li> <li>46 Платные услуги Корректировка</li> <li>25 Приносящая доход деятельность</li> <li>18 Ф М П</li> <li>47 Ф М П корректировка</li> <li>2 ФМП мат.помощь</li> <li>1 ФМП премия</li> <li>48 Целевые средства 2012</li> </ul>                                                                                                    |         | -      | 44        | Платные услуги 2                                  |
| <ul> <li>17 Платные услуги комп. за медосмотр</li> <li>46 Платные услуги Корректировка</li> <li>25 Приносящая доход деятельность</li> <li>18 Ф М П</li> <li>47 Ф М П корректировка</li> <li>2 ФМП мат.помощь</li> <li>1 ФМП премия</li> <li>48 Целевые средства 2012</li> </ul>                                                                                                    |         | -      | 45        | Платные услуги 226                                |
| <ul> <li>46 Платные услуги Корректировка</li> <li>25 Приносящая доход деятельность</li> <li>18 Ф М П</li> <li>47 Ф М П корректировка</li> <li>2 ФМП мат.помощь</li> <li>1 ФМП премия</li> <li>48 Целевые средства 2012</li> </ul>                                                                                                    |         | -      | 17        | Платные услуги комп. за медосмотр                 |
| <ul> <li>25 Приносящая доход деятельность</li> <li>18 Ф М П</li> <li>47 Ф М П корректировка</li> <li>2 ФМП мат.помощь</li> <li>1 ФМП премия</li> <li>48 Целевые средства 2012</li> </ul>                                                                                                    |         | -      | 46        | Платные услуги Корректировка                      |
| <ul> <li>18 Φ M Π</li> <li>47 Φ M Π корректировка</li> <li>2 ΦΜΠ мат.помощь</li> <li>1 ΦΜΠ премия</li> <li>48 Целевые средства 2012</li> </ul>                                                                                                    |         | -      | 25        | Приносящая доход деятельность                     |
| <ul> <li>47 Φ M Π корректировка</li> <li>2 ΦΜΠ мат.помощь</li> <li>1 ΦΜΠ премия</li> <li>48 Целевые средства 2012</li> </ul>                                                                                                    |         | -      | 18        | ФМП                                               |
| 2         ΦМП мат.помощь           1         ΦМП премия           48         Целевые средства 2012                                                                                                    |         | -      | 47        | Ф М П корректировка                               |
| <ul> <li>1 ФМП премия</li> <li>48 Целевые средства 2012</li> </ul>                                                                                                    |         | -      | 2         | ФМП мат.помощь                                    |
| = 48 Целевые средства 2012                                                                                                    |         | -      | 1         | ФМП премия                                        |
|                                                                                                    |         | -      | 48        | Целевые средства 2012                             |

Для каждой статья финансирования определяются:

- Наименование статьи финансирования;
- КФО (КВД) код вида финансового обеспечения (деятельности) со следующими предопределенными значениями в соответствии с бюджетным законодательством.
- ИФО источник финансового обеспечения, являющийся дополнительным разрезом аналитики (доступен для указания при соответствующей настройке программы);

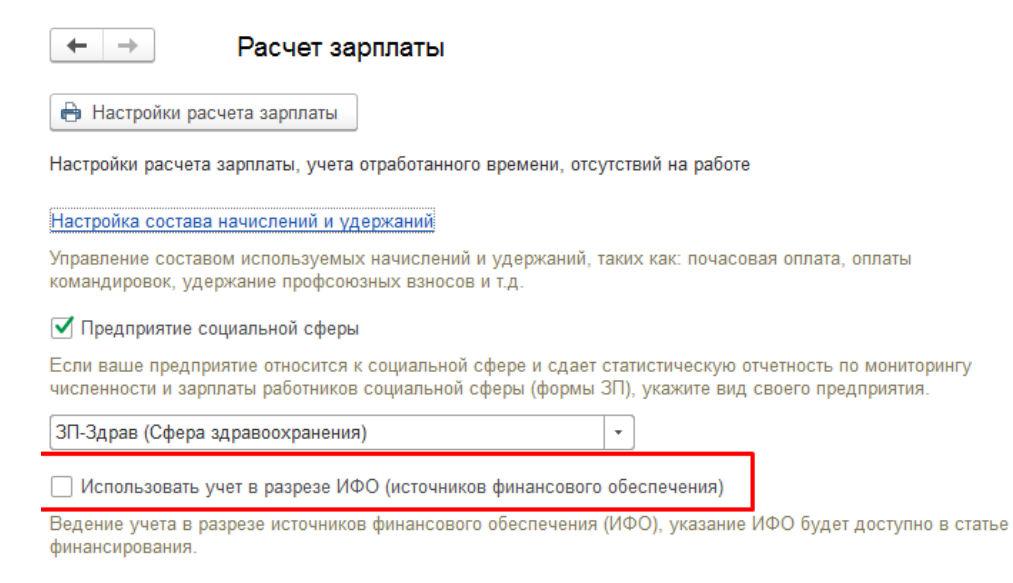

# Рис З

Справочник «Статьи расходов», заполненный в соответствии с бюджетным законодательством предопределенными элементами, содержит коды экономической классификации (КЭК), или подругому, коды операций сектора государственного управления (КОСГУ).

| 🗲 🔶 🏠 Статьи расходов |                                                      |  |  |  |  |  |  |
|-----------------------|------------------------------------------------------|--|--|--|--|--|--|
| Создать               |                                                      |  |  |  |  |  |  |
| Код ↓                 | Наименование                                         |  |  |  |  |  |  |
| ⊝ <b>≕</b> Статьи р   |                                                      |  |  |  |  |  |  |
| ⊝ = 200               | Расходы                                              |  |  |  |  |  |  |
| ÷ = 210               | Оплата труда и начисления на выплаты по оплате труда |  |  |  |  |  |  |
| ÷ = 220               | Оплата работ, услуг                                  |  |  |  |  |  |  |
| ÷ = 290               | Прочие расходы                                       |  |  |  |  |  |  |
| □ = 300               | Поступление нефинансовых активов                     |  |  |  |  |  |  |
| ⊕ = 310               | Увеличение стоимости основных средств                |  |  |  |  |  |  |
| ⊕ = 320               | Увеличение стоимости нематериальных активов          |  |  |  |  |  |  |
| ÷ = 330               | Увеличение стоимости непроизведенных активов         |  |  |  |  |  |  |
| ⊕ = 340               | Увеличение стоимости материальных запасов            |  |  |  |  |  |  |

#### Рис 4

Все остальные разрезы бюджетной аналитики задаются в справочнике «Способы отражения зарплаты в бухгалтерском учете», в наименовании которого возможно указать необходимую аналитику: номер счета, номенклатуру и т.д.

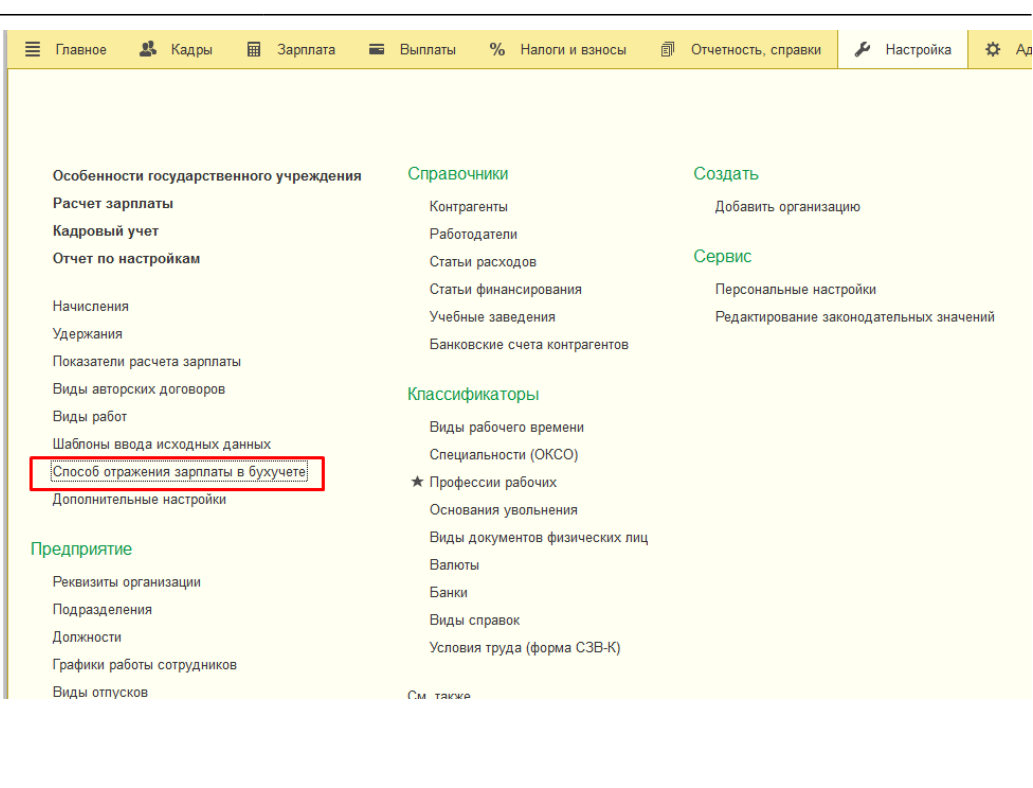

| ≣ | Главное 🤱 Кадры 🖩 Зарллата         | 🖬 Выплаты 👋 Налоги и взносы 👩 Отчетность, спра        | вки 🌽 Настройка 🌣 Администрирование 🗊 Э              |
|---|------------------------------------|-------------------------------------------------------|------------------------------------------------------|
|   |                                    |                                                       |                                                      |
|   | Настройки пользователей и прав     | Предопределенные варианты отчетов                     | Сервис                                               |
|   | Печатные формы, отчеты и обработки | Отчеты администратора                                 | Настройка проверочных программ ПФР                   |
|   | Обслуживание                       | Удаление помеченных объектов                          | Настройки пользователей                              |
|   |                                    | Дополнительные реквизиты                              | Очистка настроек                                     |
|   | Общие настройки                    | Дополнительные сведения                               | Удаление помеченных объектов                         |
|   | Защита персональных данных         | Интернет-поддержка и сервисы                          | Выгрузить данные для перехода в сервис               |
|   | Регламентные и фоновые задания     | Обмен электронными документами                        | Загрузка данных из сервиса                           |
|   | Органайзер                         |                                                       | Установить расширение для веб-клиента 1С:Предприятие |
|   | Учетные записи электронной почты   | ИМЦ: Администрирование                                | Дополнительные обработки                             |
|   | Синхронизация данных               | ИМЦ: Ответственные за подразделения для учета времени | Дополнительные отчеты                                |
|   | Настройки работы с файлами         | ИМЦ: Ответственные за подразделения для ЭК            | Настройки оценки производительности                  |
|   | Интеграция с 1С:Документооборотом  | ИМЦ: Соответствие бюджетных программ                  | Импорт замеров производительности                    |
|   | Пользователи                       | ИМЦ: Соответствие статей ДС                           | Помощник перехода с прошлых программ                 |
|   | Активные пользователи              |                                                       | Экспорт замеров производительности                   |
|   | Журнал регистрации                 | См. также                                             | ИМЦ: Мониторинг документов из АИС "Кадры МУ"         |
|   | Профили групп доступа              | Файлы                                                 |                                                      |
|   | Группы доступа                     | Перенос данных из предыдущих программ                 |                                                      |
|   | Версионирование объектов           | Переносы данных                                       |                                                      |
|   | Дополнительные отчеты и обработки  | Перенос сведений о стаже ПФР из прошлых программ      |                                                      |
|   | Макеты печатных форм               | Управление полнотекстовым поиском                     |                                                      |

#### Рис 6

Нужно посмотреть настройки:

- ИМЦ: Соответствие бюджетных программ (Рис 8)
- ИМЦ: Соответствие статей ДС (Рис 9)

# 2024/09/14 22:52 5/11 ФУНКЦИОНАЛЬНАЯ ВОЗМОЖНОСТЬ "Выгрузка документа "Отражение зарплаты в бухгалтерском учете""

| 🗲 🔿 🏠 ИМЦ: Соответствие бюджетных программ                |                       |           |  |  |  |  |  |  |
|-----------------------------------------------------------|-----------------------|-----------|--|--|--|--|--|--|
| Создать                                                   | Создать бі            |           |  |  |  |  |  |  |
| Аналитика                                                 | Статья финансирования | Программа |  |  |  |  |  |  |
| 📼 Патологоанатомическое отделение                         | ЛПУ                   | ЛПУПат    |  |  |  |  |  |  |
| 📨 ОМС (Тип свода 109)                                     |                       | CMO       |  |  |  |  |  |  |
| 📨 ВМП (Тип свода 109)                                     |                       | ВМП       |  |  |  |  |  |  |
| 📨 Платные услуги                                          | Платные услуги        |           |  |  |  |  |  |  |
| 📼 Выездная бригада (Тип свода 109) (БЮДЖЕТ/казначейство/) |                       |           |  |  |  |  |  |  |
| 📨 Платные услуги (ФармСКД)мед                             |                       |           |  |  |  |  |  |  |
| 📨 Платные услуги (ФармСКД)проч                            |                       | НемедУ    |  |  |  |  |  |  |
| ОМС комп. за вредность                                    |                       | CMO       |  |  |  |  |  |  |
| 📨 ВМП комп. за вредность                                  |                       |           |  |  |  |  |  |  |
| אחר 📼 אחר                                                 |                       |           |  |  |  |  |  |  |
| 📨 Паллиативная мед.лом (Тип свода 109)                    |                       |           |  |  |  |  |  |  |
| ОМС комп. за медосмотр                                    |                       |           |  |  |  |  |  |  |
| 📧 ВМП комп. за медосмотр                                  |                       |           |  |  |  |  |  |  |
| 📨 Патанатомия Бюджет                                      |                       |           |  |  |  |  |  |  |
| 📧 Паллиативная помощь АПП                                 |                       |           |  |  |  |  |  |  |

Рис 7

#### 🗲 🔶 🏠 ИМЦ: Соответствие статей ДС

| Создать         |                       |                   |                                                                      | Поиск (Ctrl+F) | x              |
|-----------------|-----------------------|-------------------|----------------------------------------------------------------------|----------------|----------------|
| Статья расходов | Статья финансирования | Вид аналитики     | Аналитика                                                            | Статья ДС (Дт) | Статья ДС (Кт) |
| 📨 211           |                       | Начисление        | Больничный за счет работодателя                                      | 211-005        |                |
| 📼 211           |                       | Начисление        | Материальная помощь                                                  | 211-002        |                |
| ₽211            |                       | Начисление        | Матер.помощь работнику в связи со смертью родств.                    | 211-004        |                |
| 📼 211           |                       | Начисление        | Премия юбилей                                                        | 211-003        |                |
| ₽ 211           |                       | Удержание         | Удержание по исполнительному документу                               | 211-007        |                |
| se 211          |                       | Удержание         | Профсоюзные взносы                                                   | 211-006        |                |
| 📼 211           |                       | Удержание         | Добровольные страховые взносы (фиксированной суммой)                 | 211-014        |                |
| ₽ 211           |                       | Удержание         | Членские взносы врачей                                               | 211-012        |                |
| w 211           |                       | Удержание         | Членские взносы м/с                                                  | 211-013        |                |
| 📼 211           |                       | Прочие начисления |                                                                      | 211-001        |                |
| se 211          | ФМП премия            | Удержание         | Профсоюзные взносы                                                   | 211-006.1      |                |
| 📼 211           | ФМП мат.помощь        | Удержание         | Профсоюзные взносы                                                   | 211-006.2      |                |
| 📼 212           |                       | Начисление        | Пособие по уходу за ребенком до трех лет                             | 212-003        |                |
| se 212          |                       | Начисление        | Компенсационная выплата (молоко)                                     | 212-004        |                |
| 📼 212           |                       | Прочие начисления |                                                                      | 212-002        |                |
| 📼 213           |                       | Начисление        | Дополнительные выходные дни лицу, осуществляющему уход за ребёнко    | 213-007        |                |
| w 213           |                       | Страховой взнос   | Отчисления взносов в ФСС РФ по обязательному социальному страхован   | 213-006        |                |
| 📼 213           |                       | Страховой взнос   | Страховые взносы в ПФР за занятых на работах с вредными условиями тр | 213-002        |                |
| se 213          |                       | Страховой взнос   | Страховые взносы в ПФР за занятых на работах с тяжелыми условиями тр | 213-003        |                |
| 📼 213           |                       | Страховой взнос   | Страховые взносы на обязательное медицинское страхование в Федераль  | 213-004        |                |
| 📼 213           |                       | Страховой взнос   | Страховые взносы на обязательное пенсионное страхование по суммарно  | 213-001        |                |
| ≈ 213           |                       | Страховой взнос   | Страховые взносы на обязательное социальное страхование на случай вр | 213-005        |                |

Рис 8

| 🗲 → 🔺 Способы отражения зарплаты в бухгалтерском учете                                                                                                    |
|----------------------------------------------------------------------------------------------------|
| Создать Создать группу                                                                                                    |
| Наименование                                                                                                    |
| = 109.61                                                                                                    |
| <b>—</b> 109.81                                                                                                    |
| = 401.20                                                                                                    |
| 109.61 (Способ отражения зарплаты в бухгалтерском уч         Записать         Еще • ?         Наименование: 109.61         Дополнительно         Счет Дт: 109.61 • @         Счет Кт: • @         Вид затрат:       • @ |

При настройке способов отражения в учете следует помнить, что:

Разные счета могут иметь разную аналитику и сколько вариантов такой аналитики используется в зарплатной программе, столько используется и способов отражения в учете (таким образом, надо анализировать каждый счет с учетом его аналитики – например, если для какого-то счета используется следующая аналитика: номенклатурные группы и статьи затрат, при этом в номенклатурных группах используется 2 значения и в статьях затрат тоже 2 значения, то следует создать четыре способа отражения в учете для этого счета.

Назначения способов отражения в учете производится следующим образом по мере уменьшения приоритета: для всего учреждения, для подразделения, для сотрудника, распределение заработка сотрудника, для начисления, для отдельных документов.

# Настройка отражения в учете подразделения

Рассмотрим настройку отражения в учете подразделения:

| Letter and the second second sec |                                                                      |  |  |  |  |  |  |  |
|----------------------------------------------------------------------------------------------------|----------------------------------------------------------------------|--|--|--|--|--|--|--|
| 🗲 🔿 ☆ (Администратор; 5 октября 2018 г. 15:50:28) : Планово- экономический отдел (Подразделение)                                                                                                    |                                                                      |  |  |  |  |  |  |  |
| Основное ИМЦ: Ответственные за подразделения ИМЦ: Ответственные за подразделения                                                                                                    | еления для учета времени ИМЦ: Ответственные за подразделения для ЭК  |  |  |  |  |  |  |  |
| Записать и закрыть                                                                                                    |                                                                      |  |  |  |  |  |  |  |
| Главное Бухучет и выплата зарплаты Дополнительно                                                                                                    |                                                                      |  |  |  |  |  |  |  |
| Выплата зарплаты сотрудникам                                                                                                    | Бухучет зарплаты сотрудников                                         |  |  |  |  |  |  |  |
| • Как всей организации Зачислением на карточку                                                                                                    | Заданный ниже бухучет действует с: Январь 2017 📋 📩 История изменения |  |  |  |  |  |  |  |
| О Через кассу                                                                                                    | 🔵 Как указано для организации                                        |  |  |  |  |  |  |  |
| ○ Зачислением на карточку                                                                                                    | • Отражается на указанном счете, субконто                            |  |  |  |  |  |  |  |
| О Через разлатчика                                                                                                    | О Распределяется по счетам, субконто                                 |  |  |  |  |  |  |  |
|                                                                                                    | Финансирование: Подбирается автоматически 🔹 🗗                        |  |  |  |  |  |  |  |
|                                                                                                    | Счет, субконто: 109.81 🔹 с                                           |  |  |  |  |  |  |  |
|                                                                                                    |                                                                      |  |  |  |  |  |  |  |

2024/09/14 22:52 7/11 ФУНКЦИОНАЛЬНАЯ ВОЗМОЖНОСТЬ "Выгрузка документа "Отражение зарплаты в бухгалтерском учете""

Рис 1

# Настройка отражения в учете в карточке сотрудника

В карточке сотрудника также возможно указать способ отражения зарплаты в учете независимого от его места работы.

#### Откроем карточку сотрудника:

| (осн.) (1,0                                                                                             | 00) (Сотрудн    | ник)                    |    |  |  |  |  |  |
|----------------------------------------------------------------------------------------------------|-----------------|-------------------------|----|--|--|--|--|--|
| Основное ИМЦ: Аттестация сотрудников ИМЦ: Медицинские справки ИМЦ                                       | : Повышение ква | лификации ИМЦ: Професс  | ю  |  |  |  |  |  |
| Записать и закрыть 🗐 🗐 🖉 Оформить документ 🔹 🖶 Печат                                                    | ъ               |                         |    |  |  |  |  |  |
| Личные данные Образование, квалификация Справки Семья Трудовая деятельность Страхование Налог на доходы |                 |                         |    |  |  |  |  |  |
| Кадровые документы Начисления и удержания Отсутствия Выплаты, учет затрат                               |                 |                         |    |  |  |  |  |  |
| Полное имя:                                                                                             | Склонения Таб   | б. номер: 0000000402    | Кс |  |  |  |  |  |
| Фамилия:                                                                                                | Из              | менить ФИО              |    |  |  |  |  |  |
|                                                                                                    | Ис              | тория ФИО               |    |  |  |  |  |  |
| Не входит в составы групп сотрудников. Изменить                                                         |                 |                         |    |  |  |  |  |  |
| Дата рождения: ИНН: ?                                                                                   |                 |                         |    |  |  |  |  |  |
| Пол: СНИЛС: ?                                                                                           |                 |                         |    |  |  |  |  |  |
| Дата приема: 01.08.2001 Дата увольнения: ?                                                              |                 |                         |    |  |  |  |  |  |
| Текущее место работы                                                                                    |                 |                         |    |  |  |  |  |  |
| Должность: Отд.реанимации и интенсивной терапии недонош.и новорожден 🗗                                  | Оклад (тариф):  | 0,00                    |    |  |  |  |  |  |
| Подразделение: Отд.реанимации и интенсивной терапии недонош.и новорожден 🗗                              | ΦΟΤ:            | 0,00                    |    |  |  |  |  |  |
| Вид занятости: Основное место работы                                                                    | Аванс (руб):    |                         |    |  |  |  |  |  |
| История переводов                                                                                       | График работы:  | 39 часов в неделю для м | 9  |  |  |  |  |  |

# Рис 1

Настроим отражение его зарплаты в учете. В программе хранится итория изменения способов отражения зарплаты сотрудника в учете.

| ← →                    |                            | (осн.) (1,00): Выплата зарплаты *                              |
|------------------------|----------------------------|----------------------------------------------------------------|
| 🔿 Как всем             |                            | Зачислением на карточку                                        |
| 🔘 Через кассу          |                            | <b>B</b>                                                       |
| • Зачислением на ка    | рточку                     | ПАО Сбербанк России                                            |
| 🔘 Через раздатчика     |                            | <b>B</b>                                                       |
| О Перечислением на     | счет в банке               | <b>D</b>                                                       |
| Номер лицевого счета:  | - (                        | ?Действует с: Май 2018 🗎 🔆                                     |
|                        |                            | История изменения номера лицевого счета по зарплатным проектам |
| Бухгалтерский учет за  | рплаты                     |                                                                |
| Финансирование: (      | Бюджетное <mark>ф</mark> и | инансирование + Ф                                              |
| Счет, субконто:        | 109.81                     | <b>↓</b>   ₽                                                   |
| Бухучет действует с: [ | 01.08.2001                 |                                                                |

# Документ «Отражение зарплаты в бухучете»

После расчета заработной платы за месяц окончательное закрытие месяца символизирует ввод документа «ИМЦ: Отражение зарплаты в бухучете», подготавливающего данные для отражения в бухгалтерской программе. Доступ к документу осуществляется из раздела «Зарплата»

| 🗮 Главное 🤱 Кадры 🖩 Зарплата               | 🔳 Выплаты 🛛 Налоги и взносы 🍘 Отчетность, справки            | 🖌 Настройка 🔅 Администрирование 🗊 Эффективные                       |
|--------------------------------------------|--------------------------------------------------------------|---------------------------------------------------------------------|
|                                            | -                                                            |                                                                     |
| Расчеты и выплаты                          | ИМЦ: Анализ зарплаты                                         | Создать                                                             |
| Отчеты по зарплате                         | ИМЦ: Настройка входимости видов расчета                      | Начисление зарплаты и взносов                                       |
| Все начисления                             | ИМЦ: Настройка строк отчетов                                 | Начисление за первую половину месяца                                |
|                                            | ИМЦ: Отчетные данные для реестра по средней ЗП               | Больничный лист                                                     |
| Начисление зарплаты и взносов              | ИМЦ: Распределение КПС                                       | Отпуск                                                              |
| Начисления по договорам (в т.ч. авторским) | ИМЦ: Сопоставление видов расчета для фактической ЗП          | Командировка                                                        |
|                                            | ИМЦ: Сопоставление сотрудников с видами отчета для реестра г | то средней                                                          |
| Командировки                               | ИМЦ: Шкалы для отчетов                                       | Отчеты                                                              |
| Премии                                     | Соответствие КБК и КОСГУ                                     | ИМЦ: МЗ численность и ФОТ                                           |
| Отсутствия (болезни, прогулы, неявки)      | Шаблоны проводок                                             | ИМЦ: Начисления по штатам                                           |
| Данные для расчета зарплаты                | ИМП: Зарплата                                                | ИМЦ: Отчет для сверки выгрузки и выплаты                            |
| Увольнения                                 |                                                              | ИМЦ: Реестр по средней зарплате                                     |
| Увольнения списком                         | имц: Ввод постоянного начисления                             | имц: Свод начислении, удержании и взносов                           |
| Изменение оплаты сотрудников               | ИМЦ: Пачисление резерва оптусков                             | илиц, Фактическая зарплата<br>ИМП: Фактическая зарплата по выплатам |
| Назначение плановых начислений             | ИМЦ: Отражение платной деятельности в зарплате               | ИМЦ: Фактическая зарплата по сотоулнику                             |
| Прекращения плановых начислений            | инц. отражение платной долгольности в зарилате               | имп., Факмческая зарлина не сотруднику<br>Имп. Форма №65            |
| Изменение аванса                           | ИМЦ: Справка о заработке                                     |                                                                     |
| Договоры (в т.ч. авторские)                | ИМЦ: Справка о заработке                                     | Сервис                                                              |
| Акты приемки выполненных работ             |                                                              |                                                                     |

# Рис 1

В документе за указанный месяц формируются:

- Отражения по начислениям,
- Отражение НДФЛ
- Отражение в учете удержаний
- Отражение в учете страховых взносов
- Резервы отпусков

Также можно исключить конкретную статью финансирования из резерва по необходимости и есть возможность разбивать профсоюз на профком и обком (при установке соответствующего флажка)

#### 2024/09/14 22:52 9/11 ФУНКЦИОНАЛЬНАЯ ВОЗМОЖНОСТЬ "Выгрузка документа "Отражение зарплаты в бухгалтерском учете""

| + 🔿 🏠 ИМЦ: Отражение зарплаты в бухучете                                                                                                    |                                                                                 |                                  |                        |                    |                                                    |     |       |        |          |     |         |                        |                     |
|----------------------------------------------------------------------------------------------------|---------------------------------------------------------------------------------|----------------------------------|------------------------|--------------------|----------------------------------------------------|-----|-------|--------|----------|-----|---------|------------------------|---------------------|
| Прог                                                                                                    | Провести и закрыть Записать Провести 🚷                                          |                                  |                        |                    |                                                    |     |       |        |          |     |         |                        |                     |
| Месяц                                                                                                    | Месяц 01.10.2018 0 - Организация: • Ф Дата: (31.10.2018 12 0 Номер.             |                                  |                        |                    |                                                    |     |       |        |          |     |         |                        |                     |
| Сормирован перечисления в банк                                                                                                    |                                                                                 |                                  |                        |                    |                                                    |     |       |        |          |     |         |                        |                     |
| 🗹 Формировать резервы отпусков                                                                                                    |                                                                                 |                                  |                        |                    |                                                    |     |       |        |          |     |         |                        |                     |
| Исключ                                                                                                    | ить ста                                                                         | атьи финансирования из резерва:  |                        |                    |                                                    |     |       |        |          |     |         |                        |                     |
| Разбилать профессов на Профисси и Обхом                                                                                                    |                                                                                 |                                  |                        |                    |                                                    |     |       |        |          |     |         |                        |                     |
| 3a                                                                                                    | Заполнить                                                                       |                                  |                        |                    |                                                    |     |       |        |          |     |         |                        |                     |
| Hauman                                                                                                    |                                                                                 | 27 495 267 97 1000               | 2 522 522 00 Decempion | 10//00             |                                                    |     |       |        |          |     |         |                        |                     |
| Hwatenewsk         27 49 3 58 / 57 / H(10 <sup>-1</sup> )         3 522 52 / 00 Papipus omyczone           Crazsome miestwa i 200 200 200 / 100 / 200 / 100 / 200 / 100 / 200 / 100 / 200 / 20 |                                                                                 |                                  |                        |                    |                                                    |     |       |        |          |     |         |                        |                     |
| Сраховане взискы в 200 288,35 Ударражиих 216 025,51 Перечисления в бакс                                                                                                    |                                                                                 |                                  |                        |                    |                                                    |     |       |        |          |     |         |                        |                     |
| Начи                                                                                                    | Начисления НДФЛ Удержания Страховые взносы Перечисления в банк Резервы отпусков |                                  |                        |                    |                                                    |     |       |        |          |     |         |                        |                     |
| До                                                                                                    | Actionaria 🔶 🔶                                                                  |                                  |                        |                    |                                                    |     |       |        |          |     | Еще     |                        |                     |
| N                                                                                                    |                                                                                 | Способ отражения зарплаты в буху | Статья финансиров      | Подразделение      | Вид операции                                       | ΚΦΟ | КОСГУ | Счет   | Субконто | КБК | Доп КЭК | Вид медицинской помощи | Условия оказания ме |
|                                                                                                    | 1                                                                               | 109.61                           | Платные услуги         | Клинико-диагностич | Начисление сумм по оплате труда, денежного довольс | 2   | 211   | 109.61 |          |     | И       |                        |                     |
|                                                                                                    | 2                                                                               | 109.61                           | ОМС (Тип свода 109)    | Физиотерапевтичес  | Начисление сумм по оплате труда, денежного довольс | 7   | 211   | 109.61 |          |     | И       |                        |                     |
|                                                                                                    | 3                                                                               | 109.81                           | Платные услуги         | Юридический отдел  | Начисление сумм по оплате труда, денежного довольс | 2   | 211   | 109.81 |          |     | И       |                        |                     |
|                                                                                                    | 4                                                                               | 109.61                           | Выездная бригада (     | Клинико-диагностич | Начисление сумм по оплате труда, денежного довольс | 4   | 211   | 109.61 |          |     | И       | Выездная бригада 0904  |                     |
|                                                                                                    | 5                                                                               | 109.61                           | Выездная бригада (     | Выездная реанима   | Начисление сумм по оплате труда, денежного довольс | 4   | 211   | 109.61 |          |     |         | Выездная бригада 0904  |                     |
|                                                                                                    | 6                                                                               | 109.61                           | ОМС (Тип свода 109)    | Детский консультат | Начисление сумм по оплате труда, денежного довольс | 7   | 212   | 109.61 |          |     | PE63    |                        |                     |
|                                                                                                    | 7                                                                               | 109.81                           | Патанатомия Бюджет     | Бухгалтерия        | Начисление сумм по оплате труда, денежного довольс | 4   | 211   | 109.81 |          |     | И       | Патанатомия 0909000    |                     |
|                                                                                                    | 8                                                                               | 109.81                           | ОМС (Тип свода 109)    | Энергетическая слу | Начисление сумм по оплате труда, денежного довольс | 7   | 211   | 109.81 |          |     | И       |                        |                     |
|                                                                                                    | 9                                                                               | 109.81                           | ВМП (Тип свода 109)    | Энергетическая слу | Начисление сумм по оплате труда, денежного довольс | 4   | 211   | 109.81 |          |     | И       | Высокотехнологичная м  |                     |
|                                                                                                    | 10                                                                              | 109.61                           | Паплиативная мед       | Клинико-диагностич | Начисление сумм по оплате труда, денежного довольс | 4   | 211   | 109.61 |          |     | И       |                        |                     |
|                                                                                                    |                                                                                 |                                  |                        |                    |                                                    |     |       |        |          |     |         |                        |                     |

## Рис 2

# Загрузка документа «отражение зарплаты в бухучете

Заходим в программу бухгалтерия нажимаем Дополнительные отчеты- ИМЦ: Отражение зарплаты (указываем период регистрации-начало месяца, ставим галочки: Детализация по статьям финансирования и Резервы отпусков выделять в отдельный документ.

| Ш Дополнительные печатные формы, обработки, заполнение табличных частей |   |                                                                  |  |  |  |  |  |  |  |  |
|-------------------------------------------------------------------------|---|------------------------------------------------------------------|--|--|--|--|--|--|--|--|
| Действия - 🚯 🚘 🗟 🖉 🙁 🖳 🕄 🖄 🕅 🤯 🏹 🏹 - 🏹 🔂 Перейти - 🎯 Права -            |   |                                                                  |  |  |  |  |  |  |  |  |
|                                                                         |   |                                                                  |  |  |  |  |  |  |  |  |
|                                                                         |   |                                                                  |  |  |  |  |  |  |  |  |
| Внешние обработ     Наименование     Наименование                       |   |                                                                  |  |  |  |  |  |  |  |  |
|                                                                         | - | Главная книга (форма 0504072) КБК без доп классификации(Иванова) |  |  |  |  |  |  |  |  |
|                                                                         | - | Данные по приходу отдел поставщики подрядчики                    |  |  |  |  |  |  |  |  |
|                                                                         | - | Документ "Отчет кассира"                                         |  |  |  |  |  |  |  |  |
|                                                                         | - | Заполнение кассовых выбытий                                      |  |  |  |  |  |  |  |  |
|                                                                         |   | Заполнение кассовых поступлений                                  |  |  |  |  |  |  |  |  |
|                                                                         | - | Заполнить Акт на основании справки счета                         |  |  |  |  |  |  |  |  |
| <ul> <li>Заполнить по экварингу</li> </ul>                              |   |                                                                  |  |  |  |  |  |  |  |  |
|                                                                         | - | Имц ОЗТЧ доходы будующих периодов создание справки счет          |  |  |  |  |  |  |  |  |
|                                                                         | - | ИМЦ Расчет авансовых платежей по транспортному налогу            |  |  |  |  |  |  |  |  |
|                                                                         | - | ИМЦ_Инвентарная карточка                                         |  |  |  |  |  |  |  |  |
|                                                                         | - | ИМЦ_РКО                                                          |  |  |  |  |  |  |  |  |
|                                                                         | - | ИМЦ: Дубли по ставкам налога на имущество                        |  |  |  |  |  |  |  |  |
|                                                                         | - | ИМЦ: Заполнение счетов дебета в списание затрат                  |  |  |  |  |  |  |  |  |
|                                                                         |   | ИМЦ: Отражение зарплаты                                          |  |  |  |  |  |  |  |  |
|                                                                         | - | ИМЦ: Отражение резервов на гол                                   |  |  |  |  |  |  |  |  |
|                                                                         | - | Инвентар 🕙 ИМЦ: Отражение зарплаты 📃 🗌 🗙                         |  |  |  |  |  |  |  |  |
|                                                                         | - | Инвента: Действия - 🕐                                            |  |  |  |  |  |  |  |  |
|                                                                         | - | КасПост                                                          |  |  |  |  |  |  |  |  |
| c                                                                       | - | Обработ                                                          |  |  |  |  |  |  |  |  |
|                                                                         | - | Обработ Период регистрации:                                      |  |  |  |  |  |  |  |  |
|                                                                         | - | Обработ Детализировать по подразделениям                         |  |  |  |  |  |  |  |  |
|                                                                         |   | ОЗТЧ за Детализировать по статьям финансирования                 |  |  |  |  |  |  |  |  |
|                                                                         |   | ОЗТЧ пр Резервы отпусков выделять в отдельный документ           |  |  |  |  |  |  |  |  |
|                                                                         |   | Отбор по                                                         |  |  |  |  |  |  |  |  |
|                                                                         | - | Отражен Закрыть                                                  |  |  |  |  |  |  |  |  |

# Рис 1

Как выглядит загруженный документ в бухгалтерии и как его посмотреть:

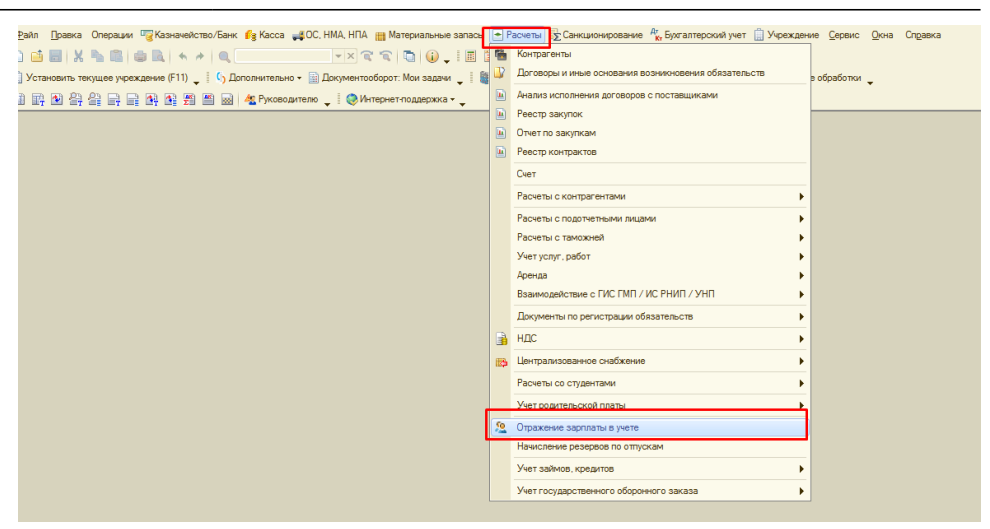

| • • • • • • • • • • • • • • • • • • • •                          |           |                            |                           |  |  |  |  |  |
|------------------------------------------------------------------|-----------|----------------------------|---------------------------|--|--|--|--|--|
| Отражение зарплаты в учете                                       |           |                            |                           |  |  |  |  |  |
| Действия + 🕒 😥 🖋 🗷 (+) 💐 🕅 📆 🕅 - 🎉 Перейти -   🚭   🐐 😥 +   🗄   😥 |           |                            |                           |  |  |  |  |  |
| Дата                                                             | Номер     | Вид первичного документа   | Вид первичного документа  |  |  |  |  |  |
|                                                                  | <b>A</b>  | Номер первичного документа | Дата первичного документа |  |  |  |  |  |
| 31.10.2018 23:59:59                                              | 000000177 |                            |                           |  |  |  |  |  |
|                                                                  |           | ОМС (Тип свода 109)        | 31.10.2018                |  |  |  |  |  |
| 31.10.2018 23:59:59                                              | 000000178 |                            |                           |  |  |  |  |  |
|                                                                  |           | Платные услуги             | 31.10.2018                |  |  |  |  |  |
| 31.10.2018 23:59:59                                              | 000000179 |                            |                           |  |  |  |  |  |
|                                                                  |           | Патанатомия Бюджет         | 31.10.2018                |  |  |  |  |  |
| 31.10.2018 23:59:59                                              | 000000180 |                            |                           |  |  |  |  |  |
|                                                                  |           | ВМП (Тип свода 109)        | 31.10.2018                |  |  |  |  |  |
| 31.10.2018 23:59:59                                              | 00000181  |                            |                           |  |  |  |  |  |
|                                                                  |           | Паллиативная помощь        | 31.10.2018                |  |  |  |  |  |
| 31.10.2018 23:59:59                                              | 000000182 |                            |                           |  |  |  |  |  |
|                                                                  |           | ФМП мат.помощь             | 31.10.2018                |  |  |  |  |  |
| 31.10.2018 23:59:59                                              | 000000183 |                            |                           |  |  |  |  |  |
|                                                                  |           | Паллиативная мед.пом       | 31.10.2018                |  |  |  |  |  |
| 31.10.2018 23:59:59                                              | 00000184  |                            |                           |  |  |  |  |  |
|                                                                  |           | ФМП                        | 31.10.2018                |  |  |  |  |  |
| III 31.10.2018 23:59:59                                          | 000000185 |                            |                           |  |  |  |  |  |
|                                                                  |           | Выездная бригада (Ти       | 31.10.2018                |  |  |  |  |  |
| 31.10.2018 23:59:59                                              | 000000186 |                            |                           |  |  |  |  |  |
|                                                                  |           | ОМС комп. за вреднос       | 31.10.2018                |  |  |  |  |  |
| 31.10.2018 23:59:59                                              | 000000187 |                            |                           |  |  |  |  |  |
|                                                                  |           | Платные услуги комп.       | 31.10.2018                |  |  |  |  |  |
| 31.10.2018 23:59:59                                              | 000000188 |                            |                           |  |  |  |  |  |
|                                                                  |           | ВМП комп. за вредно        | 31.10.2018                |  |  |  |  |  |
| No 11 10 2010 22-50-50                                           | V 0000100 |                            |                           |  |  |  |  |  |

#### Рис З

| Дейсти         | s - I I A A Bootts - 4. S. (2)                                                                  |           |                                |              |                            |           |                                                    |                 |                    |                         | -                            |
|----------------|-------------------------------------------------------------------------------------------------|-----------|--------------------------------|--------------|----------------------------|-----------|----------------------------------------------------|-----------------|--------------------|-------------------------|------------------------------|
|                |                                                                                                 |           |                                |              | 21 10 2010 22 50 57 @ H    | 000000184 |                                                    |                 |                    |                         |                              |
| -              |                                                                                                 | дата:     | STITUZOTOZOBOJES (B) HOMEP:    | 000000184    |                            |           |                                                    |                 |                    |                         |                              |
| Вид документа: |                                                                                                 |           |                                |              | (                          |           |                                                    |                 |                    |                         |                              |
| Номер:         | (                                                                                               |           | or: 31.10.2018 🚅               | ИФО (Баланс) |                            |           |                                                    |                 |                    |                         |                              |
| OR             | 🚱 🔂 🥔 🗶 🔣 🍙 💠 👌 🐒 Операции заполнить                                                            |           |                                |              | Вводить денежные обязатель | ства      |                                                    |                 |                    |                         |                              |
| N              | Операция                                                                                        | Сумма     | (Дr) KΠC                       |              | (Дт) Счет                  | (Дт) КЭК  | (Kt) KRC                                           | (Кт) Счет       | (Кт) КЭК           | Подразделение           | Статья движения ДС           |
|                | КФО КЛС КЭК                                                                                     |           | (Дт) Субконто 2                |              |                            |           | (Кт) Субконто 2                                    |                 | (Кт) Подразделение | (Кт) Статья движения ДС |                              |
|                | Содержание операции                                                                             |           | (Дт) Субконто 3                |              |                            |           | (Кт) Субконто 3                                    |                 |                    |                         |                              |
|                |                                                                                                 |           | (Дт) Субконто 4                |              |                            |           |                                                    | (Кт) Субконто 4 |                    |                         |                              |
| 1              | Начисление сумм по оплате труда, денежного довольствия, компенсаций и п                         | 22 010,43 | 0901000000000111; ВД: Прибыль; |              | 401.20                     | 211       | 0901000000000111;                                  | 302.11          | 730                |                         | 211-001 30                   |
|                | 2 090100000000111: 211                                                                          |           |                                |              |                            |           | Сотрудники                                         |                 |                    |                         |                              |
|                | За 10.2018: Начисление сумм по оплате труда Ф М П 211 (0%)                                      |           |                                |              |                            |           |                                                    |                 |                    |                         |                              |
| 2              | Начисление сумм по оплате труда, денежного довольствия, компенсаций и п                         | 8 000.00  | 0901000000000111; ВД: Прибыль; |              | 401.20                     | 211       | 0901000000000111;                                  | 302.11          | 730                |                         | 211-003 Премии               |
|                | 2 090100000000111; 211                                                                          |           |                                |              |                            |           | Сотрудники                                         |                 |                    |                         |                              |
|                | За 10.2018: Начисление сумм по оплате труда Ф М П 211 (0%)                                      |           |                                |              |                            |           |                                                    |                 |                    |                         |                              |
| 3              | Удержание НДФП из сумм по оплате труда, денежного довольствия, компен                           | 2 904,00  | 0901000000000111;              |              | 302.11                     | 830       | 09010000000000111;                                 | 303.01          | 730                |                         | 211-001 30                   |
|                | 2 090100000000111: 211                                                                          |           | Сотрудники                     |              |                            |           | Налог на доходы Физических                         | х лиц           |                    |                         |                              |
|                | За 10.2018: Удержание НДФП Ф М П 211 (0%)                                                       |           |                                |              |                            |           |                                                    |                 |                    |                         |                              |
| 4              | Удержание из сумм по оплате труда, денежного довольствия, компенсаций и                         | 50.00     | 0901000000000111;              |              | 302.11                     | 830       | 0901000000000111:                                  | 304.03          | 730                |                         | 211-006.1 Профезносы с преми |
|                | 2 090100000000111; 211                                                                          |           | Зотрудники                     |              |                            |           | Сотрудники                                         |                 |                    |                         |                              |
|                | За 10.2018: Удержание профсоюза Ф М П 211 (0%)                                                  |           |                                |              |                            |           |                                                    |                 |                    |                         |                              |
| 5              | Удержание из сумм по оплате труда, денежного довольствия, компенсаций и                         | 209,32    | 0901000000000111;              |              | 302.11                     | 830       | 0901000000000111;                                  | 304.03          | 730                |                         | 211-006 Профезносы           |
|                | 2 0901000000000111: 211                                                                         |           | Сотрудники                     |              |                            |           | Сотрудники                                         |                 |                    |                         |                              |
|                | За 10.2018: Удержание профсоюза Ф М П 211 (0%)                                                  |           |                                |              |                            |           |                                                    |                 |                    |                         |                              |
|                | a +00.04 /                                                                                      |           |                                |              | 101.00                     | 010       | 0004000000000440                                   |                 | 700                |                         |                              |
|                | Отчисления взносов в ФСС РФ по обязательному социальному страхованию<br>2 орозородородо 19. 212 | 23,33     | 090100000000119; BLT: Ubvoeue: |              | 401.20                     | 213       | 090100000000119;<br>Revenue (#CC Rdt (VC v R3))    | 303.06          | /30                |                         | 213-005 Отчисления в ФСС 0,2 |
|                | 2 050100000000115, 213<br>3a 10 2018: 0000 HC 00 M II 213 (0%)                                  |           |                                |              |                            |           | bandobilb +CC F + (HC # 113)                       |                 |                    |                         |                              |
|                |                                                                                                 |           |                                |              |                            |           |                                                    |                 |                    |                         |                              |
| 7              | Страховые взносы в ПФР за занятых на работах с тяжелыми условиями труда                         | 410,15    | 0901000000000119; ВД: Прибыль; |              | 401.20                     | 213       | 0901000000000119;                                  | 303.10          | 730                |                         | 213-003 Отчисления ОПС доп.  |
|                | 2 090100000000119: 213                                                                          |           |                                |              |                            |           | Страховые взносы в ПФР за занятых на работах с тяж |                 |                    |                         |                              |
|                | За 10.2018: ПФР тяжелые условия труда Ф М П 213 (0%)                                            |           |                                |              |                            |           |                                                    |                 |                    |                         |                              |
|                | итого:                                                                                          | 43 041.13 |                                |              |                            |           |                                                    |                 |                    |                         |                              |

# Рис 4

# Список изменений в релизах:

#### From: http://wiki.parus-s.ru/ - **ИМЦ Wiki**

Permanent link: http://wiki.parus-s.ru/doku.php?id=okabu:budgethrm:func:1dbfaab4\_e166\_4d3d\_8dfa\_cdb4f8a258ac

Last update: 2019/11/06 09:03